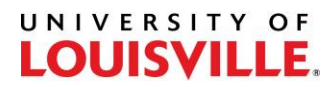

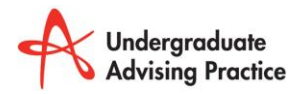

Step-by-Step

## How Students Run a Transcript from the Student Center

1. Sign into Ulink

| UNIVERSITY OF LOU              | JISVILLE |
|--------------------------------|----------|
| Favorites Main Menu            |          |
|                                |          |
| Personalize Wed, Mar 25, 15    | 4:17 PM  |
| Signon                         |          |
| User ID<br>Password<br>Sign In |          |

2. Select Student Services Tab

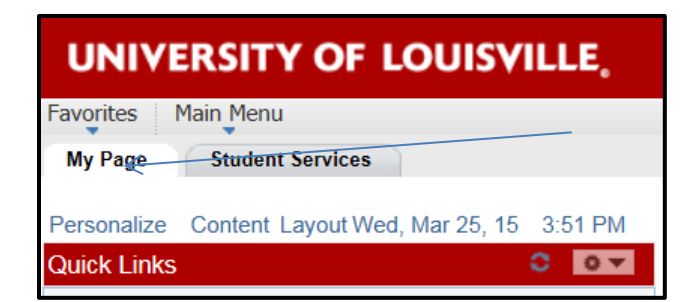

3. Scroll down and Select View my Unofficial Transcript

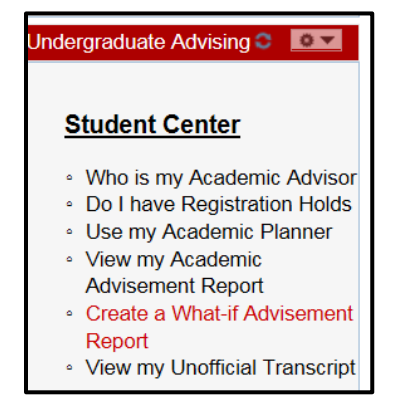

## UNIVERSITY OF

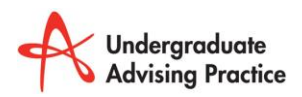

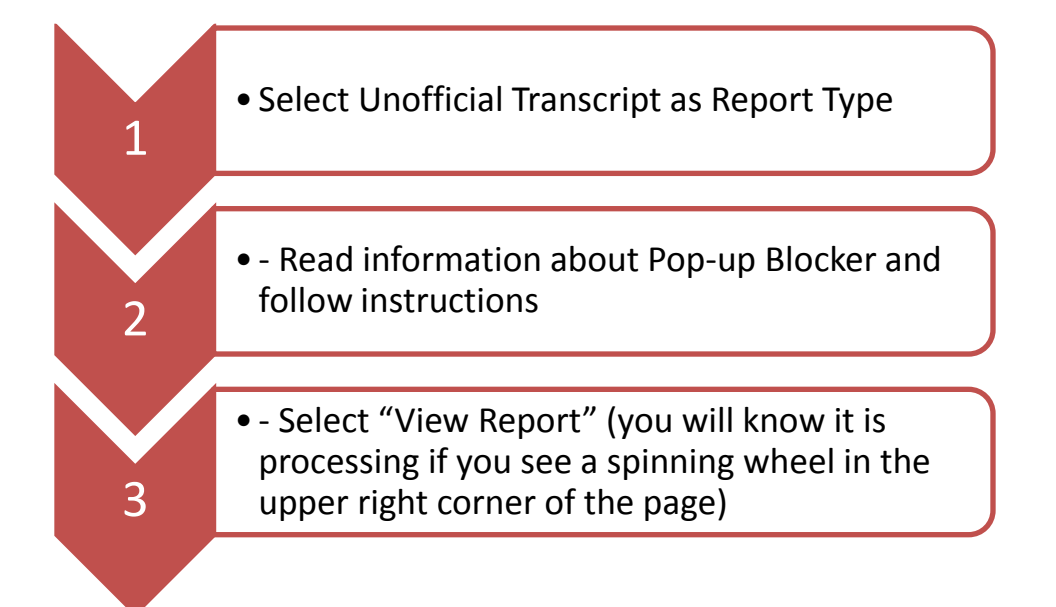

| View Unofficial Transcript |                                                                                                    |
|----------------------------|----------------------------------------------------------------------------------------------------|
|                            |                                                                                                    |
| þ                          | hoose an institution and report type and press View Report                                                                                                    |
|                            | **this process may take a few minutes to complete. please do not press any<br>other buttons or links while processing is taking place**                                                                                                    |
|                            | Academic Institution University of Louisville   Report Type Unofficial Transcript view report                                                                                                    |
|                            | Information For Students<br>Attention Students: Pop-up blocker set on your browser(s) can prevent you from viewing<br>unofficial transcripts. To resolve this issue, please click on the "Tools" menu, then select "option"<br>and make an exception to your pop-up blocker setting by populating it with the following url:<br>"paprodic.louisville.edu". Once you allow pop-ups on a specific website, Pop-up blocker adds<br>the website to an 'Allowed sites' If you need further help, please contact the HELPDESK at<br>(502) 852-7997. |